Universidade Federal de São Carlos Sistema Integrado de Bibliotecas

# Tutorial para cadastro de periódicos no Diadorim

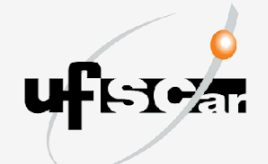

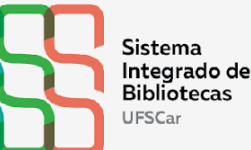

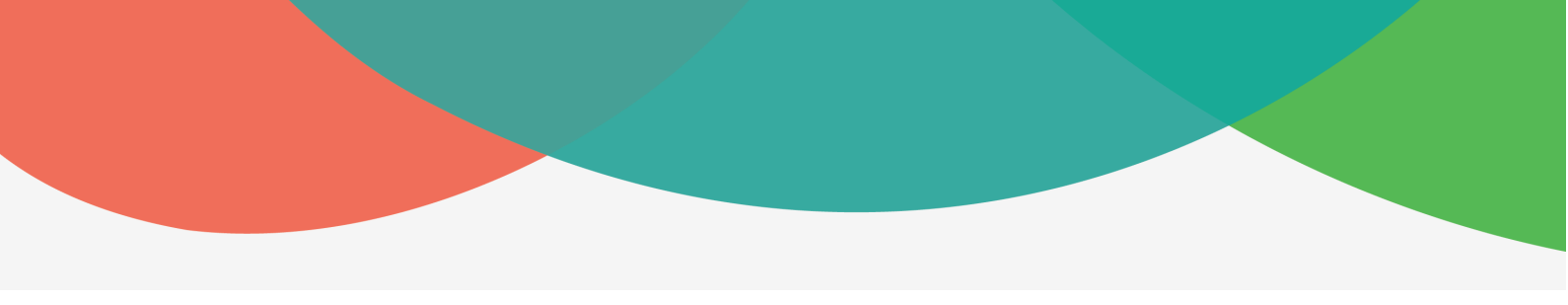

## Tutorial para cadastro de periódicos no Diadorim

Marina Penteado de Freitas

São Carlos, SP 2024

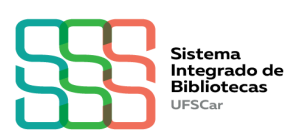

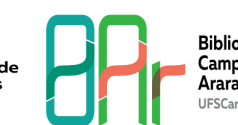

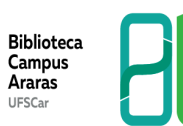

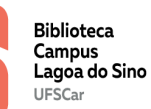

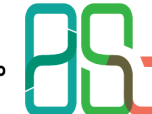

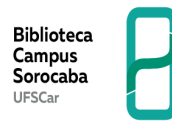

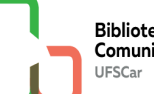

Biblioteca Comunitária

#### **EQUIPE SIBi**

#### Diretoria do Sistema Integrado de Bibliotecas

Camila Cassiavilani (Diretora) Paulo Cesar Casella Silmara Aparecida de Godoy Cavaretti (Secretária) Vania Helena Gonçalves

**Divisão de Tecnologia e Difusão da Informação (DiTDI)** Cristina Marchetti Maia (Diretora)

Vera Aparecida Lui Guimarães

#### Departamento de Produção Científica

Emilene da Silva da Ribeira Caroline Periotto Marina Penteado de Freitas Marisa Cubas Lozano (Chefe)

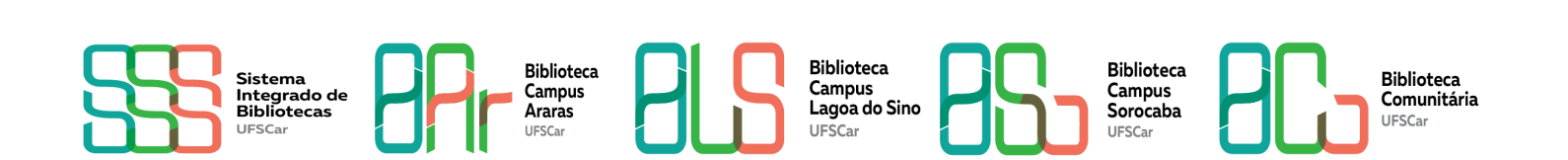

## **REGISTROS DE CONTROLE DE ALTERAÇÃO DO DOCUMENTO**

| Data | Versão | Descrição (Motivo) | Responsável |
|------|--------|--------------------|-------------|
|      |        |                    |             |
|      |        |                    |             |

### **APRESENTAÇÃO**

O Diretório de políticas editoriais das revistas científicas brasileiras (Diadorim) é um serviço do <u>Instituto Brasileiro de Informação em Ciência e Tecnologia (Ibict)</u>, que reúne as políticas editoriais sobre o armazenamento e acesso aos artigos das revistas científicas brasileiras em repositórios institucionais de acesso aberto.

O Diadorim funciona de maneira integrada a um outro serviço também desenvolvido e mantido Ibict, o <u>Miguilim</u>. Desta forma, o cadastro de uma revista deve ser feito diretamente no Miguilim e, assim que o registro for aprovado, ele aparecerá automaticamente nos dois serviços.

Para se cadastrar no Miguilim, é necessário que a revista seja de caráter científico, publicada no Brasil e ter registro na Rede ISSN. Qualquer revista que cumpra essas condições pode se cadastrar no Diretório.

Ressaltamos que as informações registradas são disponibilizadas pelos próprios editores e que cabe a eles informar sobre as alterações nas políticas para que o registro seja atualizado.

Este manual apresenta como realizar o cadastro e sua atualização.

#### **1 O QUE É NECESSÁRIO PARA O CADASTRAMENTO**

1.1 Antes de iniciar o cadastro de uma revista científica, verificar se já não possui um cadastro no Miguilim. Para isso, usar a barra de <u>busca da página inicial do Diretório</u> e pesquisar por título, instituição responsável ou número de ISSN.

1.2 Também é possível verificar todos os registros do Diretório por meio da aba <u>Navegar</u>, localizada no lado esquerdo da página. Clicar em **Comunidades e coleções**. Caso localize o registro da revista científica que deseja cadastrar, não realizar um novo registro. Neste caso, deve ser feita a atualização do cadastro existente.

1.3 Para cadastro no Diadorim, entrar no endereço https://diadorim.ibict.br

1.4 Na página que será aberta, clicar em Sobre e procurar Como cadastrar minha revista?

1.5 No texto, clicar em <u>Diretório das revistas científicas eletrônicas brasileiras (Miguilim)</u> para o cadastro.

1.6 Na página do Miguilim, clicar em Cadastre a sua revista.

1.7 Para o cadastro no Miguilim, fazer o login pela aba **Login**, localizada no canto superior direito da tela, depois clicar em <u>Meu espaço</u> e, por fim, em <u>Usuário novo?Clique</u> aqui para se registrar

Aconselha-se que o e-mail utilizado para a criação do login seja o e-mail institucional da revista científica.

1.8 Informar o endereço de e-mail e clicar em Registrar.

1.9 Será enviado ao e-mail cadastrado uma URL especial. A URL irá redirecionar para um formulário.

1.10 Preencher com os dados do editor responsável no formulário:
Primeiro nome: (nome do editor responsável pela revista)
Último nome: (nome do editor responsável pela revista)
Telefone para contato: (telefone para acesso ao editor responsável pela revista)
Idioma: (idioma da revista)
Senha: (A senha deve conter, pelo menos, seis caracteres)
Confirmação de senha:

1.11 Para alterar alguma informação do registro da revista, entrar em contato com a equipe Diadorim pelo e-mail diadorim@ibict.br ou pelo telefone: (61) 3217-6449.